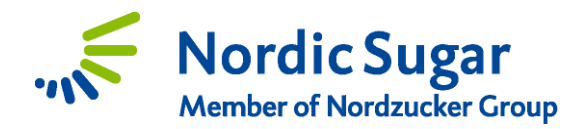

# Handledning - rita in dina betfält

# - hur man ritar in sina betfält i Cropconnect

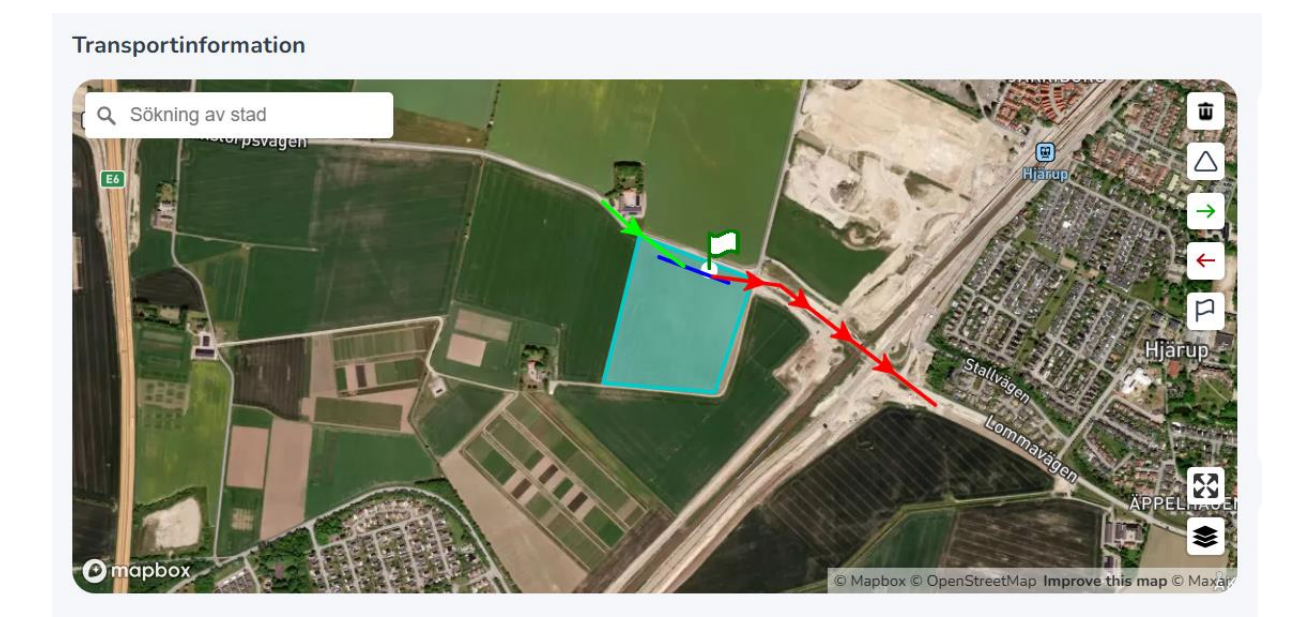

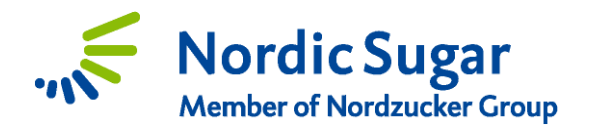

#### <u>Hitta rätt</u>

1. Logga in på CropConnect och klicka på länken **Rita in dina betfält här.** Den ligger till höger under "Mina uppgifter".

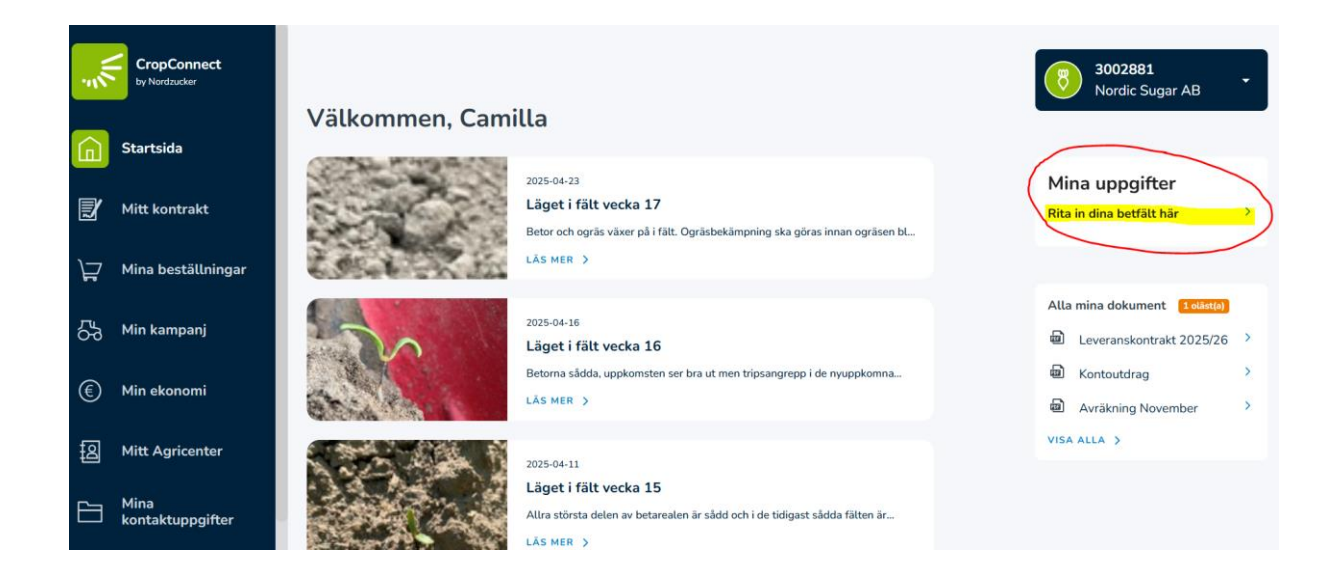

2. Nu skickas du till en ny sida, tryck på knappen "Rita in fält" uppe i vänstra hörnet. Du skickas då vidare till nästa sida där det finns två valmöjligheter. Alternativ ett är att använda ett historiskt fält, då kommer du kunna se alla dina tidigare inritade fält. Alternativ två är rita in ett helt nytt fält. Välj det alternativ du vill använda och tryck sedan på "nästa".

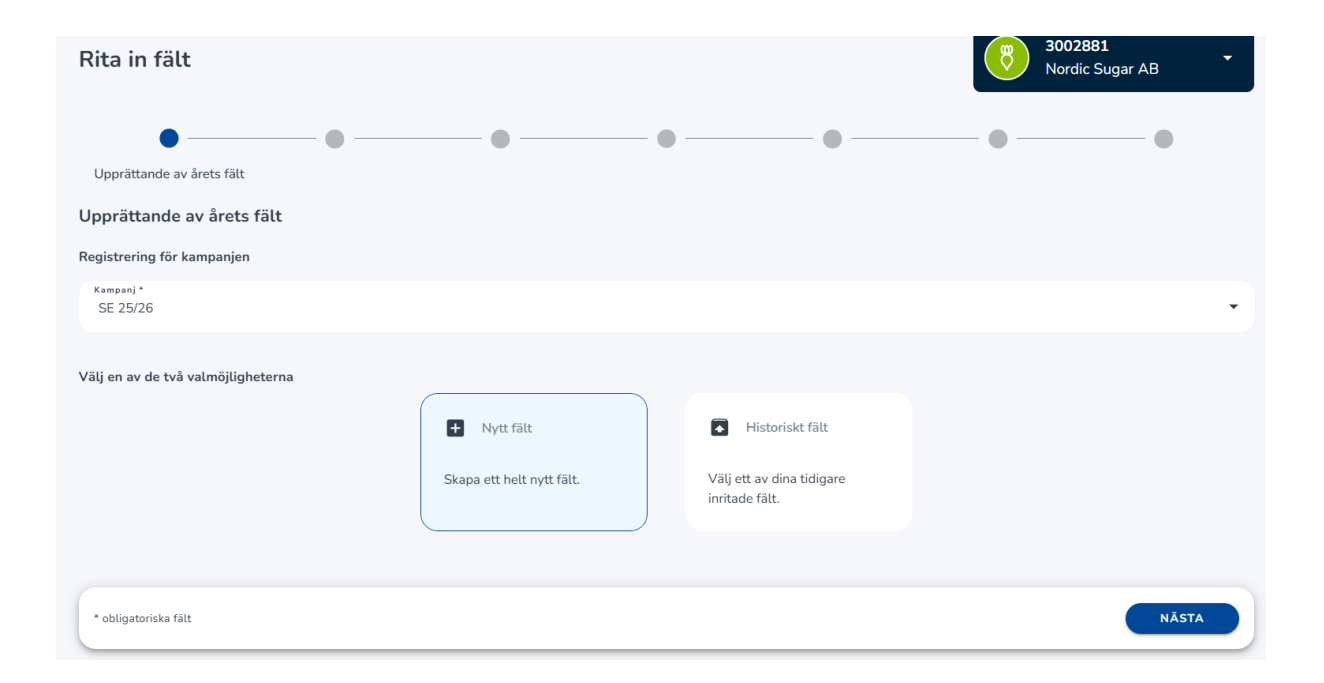

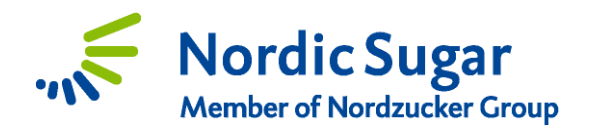

#### <u>Rita in nytt fält</u>

 Väljer du att rita in ett helt nytt fält kommer du till en sida där uppgifter om fältet ska fyllas i. Uppgifter med asterisk (\*) är obligatoriska. Här anger du generell information om fältet: fältnamn, Storlek på aktuellt fält (ha) och postnumret för det område där fältet ligger (OBS! Skriv in din kommun eller ditt postnummer utan mellanrum och välj sedan rätt nummer i rullmenyn).

| Fältdata                                                   |    |                                                             |          |       |
|------------------------------------------------------------|----|-------------------------------------------------------------|----------|-------|
| Vänligen fyll i information om fältet som ska registreras: |    |                                                             |          |       |
| Fältnamn *                                                 |    |                                                             |          |       |
|                                                            | •  |                                                             |          |       |
| Fältstorlek *                                              | ha | Postort *<br>Vänligen börja skriva för att ladda alternativ |          |       |
|                                                            |    |                                                             |          |       |
| Odlingsmetod<br>Vänligen välj ett alternativ               | •  |                                                             |          |       |
|                                                            |    |                                                             |          |       |
| Kommentar                                                  |    |                                                             |          |       |
|                                                            |    |                                                             |          |       |
| * obligatoriska fält                                       |    |                                                             | TILLBAKA | NĂSTA |

 På nästa sida ska du rita in fältgränserna. Kartstorleken går att ändra genom att scrolla med musen eller genom att förstora kartan på helskärmsläges-knappen nere till höger på kartbilden .

För att rita ut fältkanterna klickar du på fyrkants-symbolen ute till höger (se röd markering på bilden nedan). Börja genom att klicka i ett hörn på fältet och följ med muspekaren längs med fältkanten och klicka i varje fälthörn. För att fältmarkeringen ska bli komplett måste du sedan trycka två gånger på linjen efter att du ritat in alla fältkanter. Då blir linjerna ljusblå och du vet att fältet ritats in. Du kan sedan använda symbolerna under fyrkanten för att antingen ta bort delar av fältet, så-som dungar eller märgelgravar, eller lägga till delar.

Arealen på det fält du har markerat syns uppe i högra hörnet av bilden. Fältkanterna behöver inte vara exakta men det får inte skilja mer än ± 10 % jämfört med verklig fältstorlek.

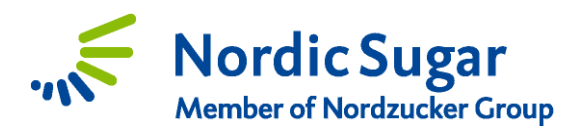

För att justera storleken på fältmarkeringen trycker du på fältkanterna, när de blir orangea kan du justera dem i önskad riktning. När du är klar, tryck på nästa nere i höger hörn för att komma vidare.

| Fältgränser | ha i Vänligen rita in betarealen<br>S Gränser<br>Förklaringar<br>Krav<br>Vanligen rita in betarealen<br>Krav |  |
|-------------|----------------------------------------------------------------------------------------------------|--|
|             | TILLBAKA NÄSTA                                                                                               |  |

 På nästa sida skall all logistikinformation fyllas i. Vänligen ange om du tar upp betorna själv eller välj bland maskinstationerna i listan. Finns inte den du använder för upptagning med i listan, välj alternativet "Tar upp betorna själv".

Välj även om du täcker betorna själv eller tar hjälp av en täckare. Finns inte den täckare du använder med i listan välj alternativet "Täcker betorna själv". Ange om du önskar tidig leverans på detta fält, annars välj "Övriga leveransperioder". Längst ner kan du även fylla i information till transportören men detta är inte obligatoriskt. När du känner dig klar kan du trycka på nästa.

| Logistik<br>Vänligen välj dina föredragna alternativ:    | 8                              | 3002881<br>Nordic Sugar AB              |
|----------------------------------------------------------|--------------------------------|-----------------------------------------|
| Upptagning                                               |                                |                                         |
| 🗌 Tar upp betorna själv 👔                                |                                |                                         |
| Maskinstellen *<br>Vänligen välj ett alternativ          |                                | •                                       |
|                                                          |                                |                                         |
| Täckning                                                 |                                |                                         |
| 🗌 Täcker betorna själv 🚯                                 |                                |                                         |
| Tackare *<br>Vänligen välj ett alternativ                |                                | -                                       |
|                                                          |                                |                                         |
| Leverans                                                 |                                |                                         |
| Föredragen leveransperied * Vänligen välj ett alternativ |                                |                                         |
|                                                          |                                |                                         |
| Extra information om kommunikation                       |                                |                                         |
| Transportörens telefonnummer                             |                                |                                         |
|                                                          |                                | •                                       |
| Kontaktpersonens namn                                    | Kontaktpersonens telefonnummer | , i i i i i i i i i i i i i i i i i i i |
| * obligatoriska fält                                     | Т                              | ILLBAKA NÄSTA                           |

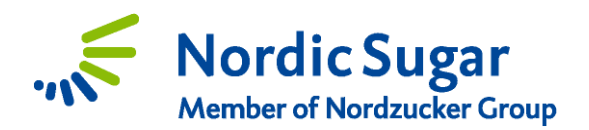

4. På nästa sida ska du rita in stukans placering, in- och utfartsvägar samt infart till fältet. För att rita in stukan klicka på trekants symbolen i höger på kartan, klicka sedan en gång på kartan där stukan börjar och dubbelklicka där den slutar.

För att hjälpa transportören att hitta till fältet ska du även markera in- och utfartsvägen till stukan. Denna information är värdefull om det exempelvis finns flera möjliga tillfartsvägar eller stukan ligger längs en liten markväg. Viktigt att tänka på när du ritar in vägarna är att infartsvägen måste sluta, och utfartsvägen måste börja, innanför den mörkare markeringen som är runt stukan på kartan.

För att hjälpa lastaren vill vi att du markerar på kartan vart man bäst kör in på fältet. Tryck på flaggan till höger på kartan, klicka sedan på den plats du rekommenderar som lämplig infart - en grön flagga visas nu på markerad plats. Du ska även ange vägförhållanden och eventuella hinder på denna sidan (det går bra att kryssa i flera rutor). Klicka på nästa nere i vänster hörn för att komma vidare.

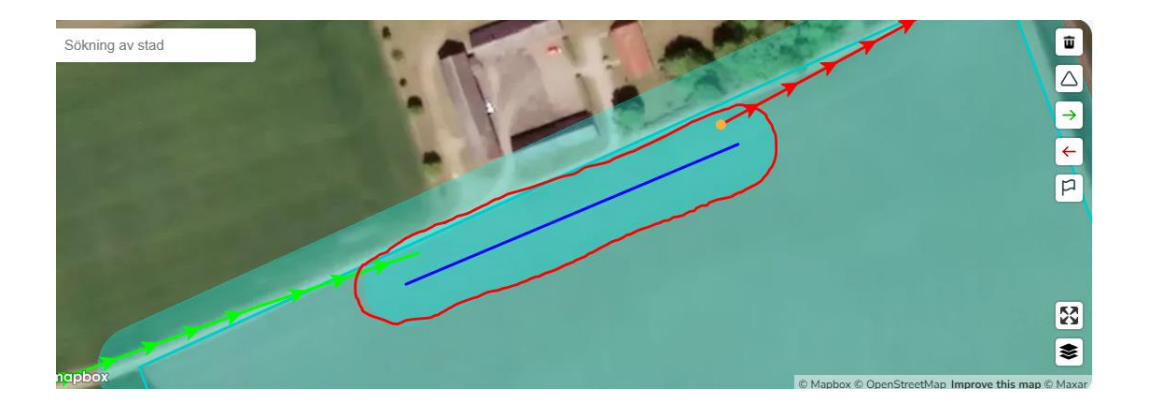

5. På nästa sida fyller du i information om grödan. Vänligen fyll i sort och vilket datum du sått. På tidigare grödan kan du söka mellan alternativen genom att börja skriva i rutan.

| Rita in fält                                               |   |   |           |   |                 | Nordic Sugar AB | • |
|------------------------------------------------------------|---|---|-----------|---|-----------------|-----------------|---|
| •                                                          | • | • | •         | • | Grödinformation | •               |   |
| <b>Grödinformation</b><br>Vänligen fyll information nedan: |   |   |           |   |                 |                 |   |
| Sort *                                                     |   |   | ▼ Sådatum |   |                 |                 | Ċ |
| Tidigare gröda<br>Vänligen välj ett alternativ             |   |   | •         |   |                 |                 |   |

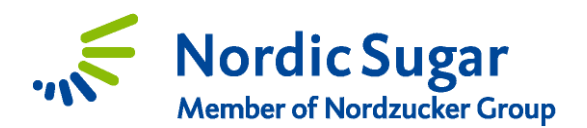

6. Nästa sida är en översikt över allt du har fyllt i. För att spara detta fält, så att informationen blir tillgängligt som ett "historiskt fält" nästkommande år, bocka i rutan "spara fältdata" och tryck på slutför.

| Översikt<br>Vänligen kontrollera informatione                                                                        | en du angav i föregående steg innan du g | jår vidare.                                                                                         |                                 | Nordie Supar AB                                         |
|----------------------------------------------------------------------------------------------------|------------------------------------------|----------------------------------------------------------------------------------------------------|---------------------------------|---------------------------------------------------------|
| Kampanj: SE 25/26                                                                                                    |                                          | <ul> <li>Fältgränser</li> <li>Platser för stukor</li> <li>Utfartsväg</li> <li>Infartsväg</li> </ul> |                                 |                                                         |
| Fältinformation<br>Fältnamn<br>test<br>10,96 ha<br>Odinga bsgränningar<br>Konventionell oding<br>Kommentar om fältet | Postort<br>Eslöv (Skåne)                 | Inkörspunkt                                                                                         |                                 |                                                         |
| Grödinformation<br>Tidigare odlad gröda<br>Vete<br>Sort<br>Smart Camilla KWS                                         | Sädatum<br>tors 20 mars 2025             | Logistikdata<br>Kontaktpersonens namn<br>-<br>Ovriga kommentarer                                    | Kontaktpersonens nummer         | <b>Skörd</b><br>Upptagning<br>Nordic Suger AB (3002881) |
| Hinder                                                                                                    |                                          | Väglag<br>Grus                                                                                      | Vägsituation<br>Väg med vändzon | Täckning                                                |
|                                                                                                    |                                          |                                                                                                    |                                 | Spara fältdata 🚯 TILLBAKA SLUTFOR                       |

7. Slutligen kommer du till sista sidan där du kan se att fältet är färdigt. Du kan välja att redigera det om du behöver ändra något eller så kan du välja att gå tillbaka till din fältöversikt genom att trycka på "tillbaka till fält".

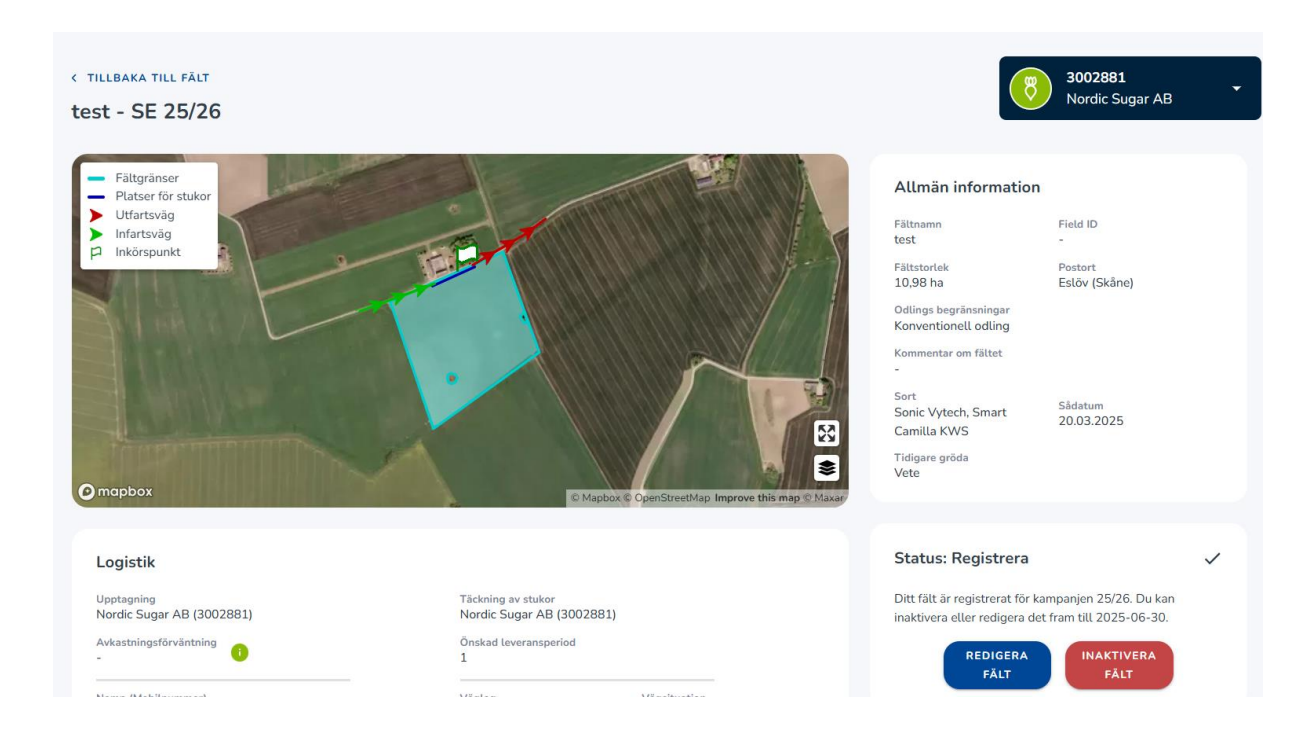

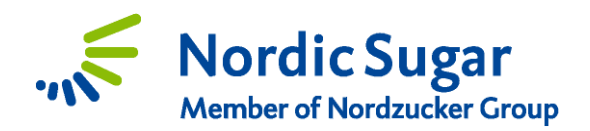

## <u>Historiskt fält</u>

När du väljer detta alternativ kommer första sidan vara en lista med alla dina tidigare inritade fält. Välj det fält du ska odla sockerbetor på i år och tryck sedan på nästa.

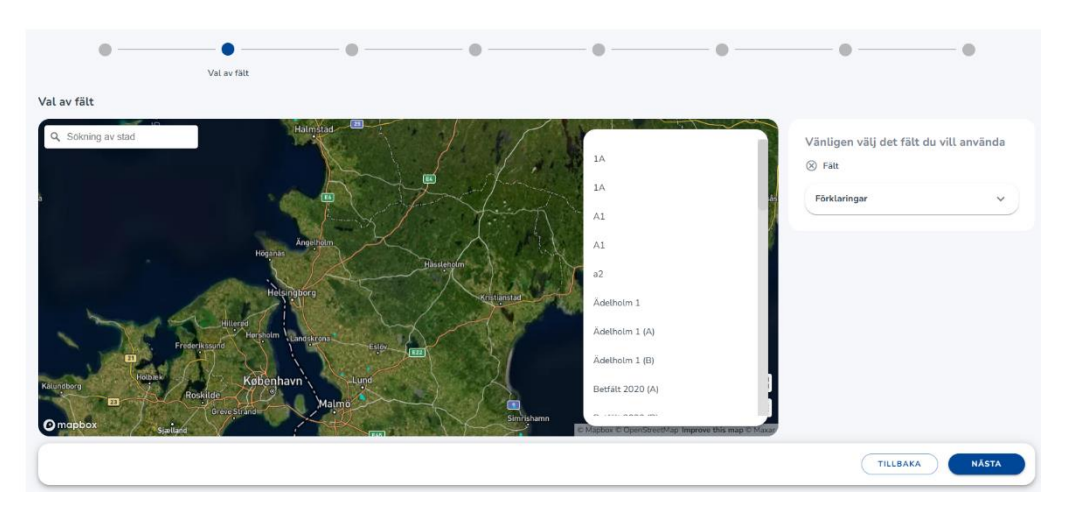

När du använder ett tidigare inritat fält kommer många av uppgifterna redan vara förifyllda då de följer med från det tidigare programmet vi använde.

### <u>Dela fält</u>

Om ditt fält kräver mer än ett leveranstillfälle (en leverans motsvarar 15 ha) kan du använda funktionen **Dela fält** som du hittar under fliken fältgränser. Där kan du trycka på saxen och dra ett streck för att markera ut vart delningen ska gå, avsluta genom att trycka på slutpunkten två gånger. **Viktigt är att strecket som du ritar måste börja och sluta utanför de faktiska fältgränserna.** När du dragit detta streck kommer du få upp ett val med vilken del du vill behålla. Klicka på delen du ska använda och tryck sedan på nästa.

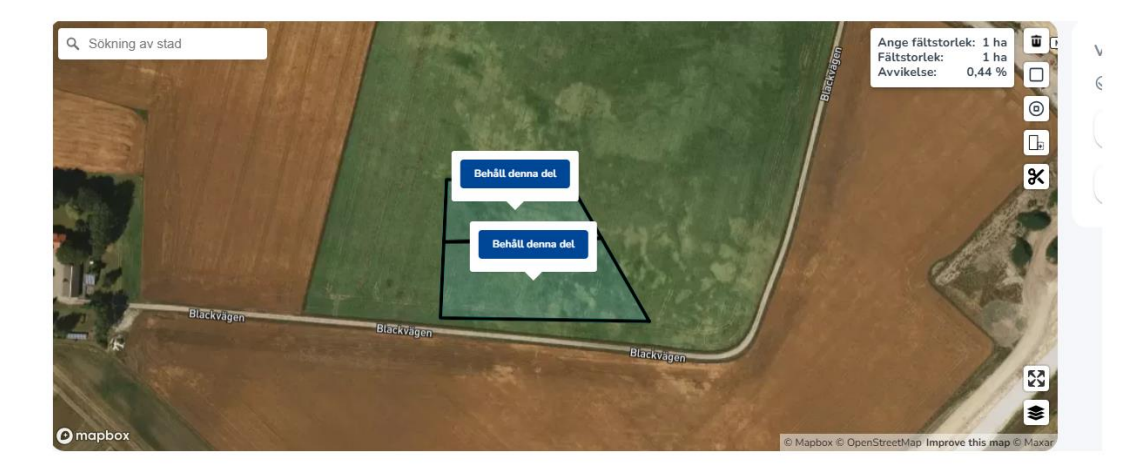

Tack för ditt samarbete. Nordic Sugar önskar dig en lyckad betsäsong